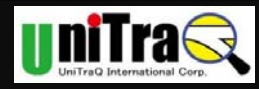

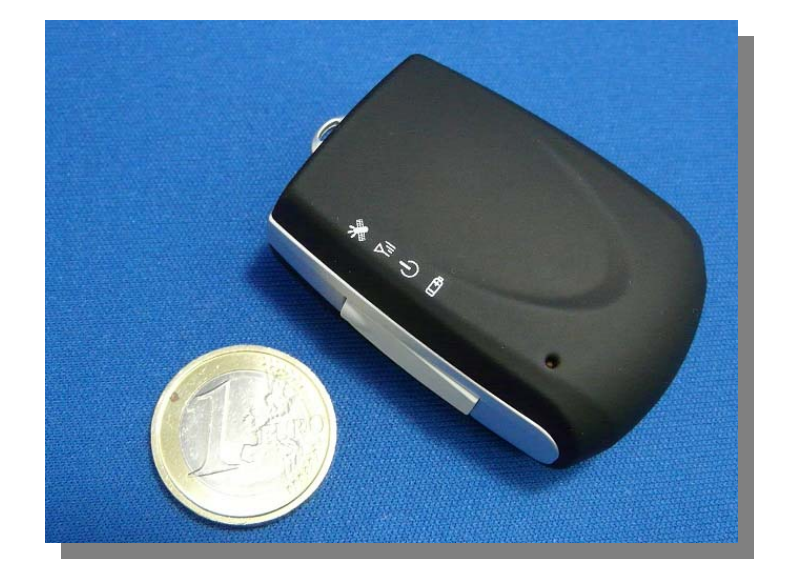

# MT-900 for Mobile Phone

# USER MANUAL

UniTraQ International Corp. All right reserved, © 2011 2F., No.136, Ziqiang S. Rd., Zhubei City, Hsinchu County 30264, Taiwan (R.O.C.) TEL : 886-3-6578491 FAX : 886-3-6578492

MADE IN TAIWAN

UniTraQ International Corp. 2011,08, Version 1.3

1

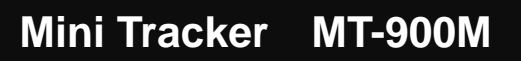

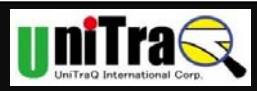

## Contents

| 1.1 GENERAL INFORMATION                                                                                                    |
|----------------------------------------------------------------------------------------------------|
| 1.2 Tracker Battery Safety Notices                                                                                                    |
| 1.3 Possible Additional Fee                                                                                                    |
| 1.4 About GPS 5                                                                                                    |
| 1.5 ABOUT SIM CARD PIN CODE & GPRS                                                                                                    |
| 2. PRODUCT INFORMATION                                                                                                    |
| 2.1 INTRODUCTION                                                                                                    |
| 2.2 FEATURES                                                                                                    |
| 2.3 APPLICATIONS                                                                                                    |
| 2.4 What's In the Package                                                                                                    |
| 3. INSTALLING SIM CARD AND CHARGING BATTERY                                                                                                    |
| 3.1DEVICE DESCRIPTION                                                                                                    |
| 3.2 SIM Card installation                                                                                                    |
| 3.3 LED INDICATION                                                                                                    |
| 3.4 Recharge                                                                                                    |
|                                                                                                    |
| 4. CONFIGURATION AND OPERATION BY SMS11                                                                                                    |
| 4. CONFIGURATION AND OPERATION BY SMS                                                                                                    |
| 4. CONFIGURATION AND OPERATION BY SMS                                                                                                    |
| 4. CONFIGURATION AND OPERATION BY SMS                                                                                                    |
| 4. CONFIGURATION AND OPERATION BY SMS.       11         4. CONFIGURATION AND OPERATION BY SMS.       12         4.1 CONFIGURATION AND INQUIRY BY SMS.       12         4.2.0 OPERATION WITH CELL PHONE SMS.       16         4.2.1 TURN THE TRACKER ON / OFF       16                                                                                                    |
| 4. CONFIGURATION AND OPERATION BY SMS.       11         4. CONFIGURATION AND OPERATION BY SMS.       12         4.1 CONFIGURATION AND INQUIRY BY SMS       12         4.2. OPERATION WITH CELL PHONE SMS       16         4.2.1 TURN THE TRACKER ON / OFF       16         4.2.2 OPERATING THE TRACKER       16                                                                                                    |
| 4. CONFIGURATION AND OPERATION BY SMS.       11         4. CONFIGURATION AND OPERATION BY SMS.       12         4.1 CONFIGURATION AND INQUIRY BY SMS       12         4.2. OPERATION WITH CELL PHONE SMS       16         4.2.1 TURN THE TRACKER ON / OFF       16         4.2.2 OPERATING THE TRACKER       16         4.2.3 CALLING FOR HELP IN AN EMERGENCY       17                                                                                                    |
| 4. CONFIGURATION AND OPERATION BY SMS.       11         4. CONFIGURATION AND OPERATION BY SMS.       12         4.1 CONFIGURATION AND INQUIRY BY SMS       12         4.2. OPERATION WITH CELL PHONE SMS       16         4.2.1 TURN THE TRACKER ON / OFF       16         4.2.2 OPERATING THE TRACKER       16         4.2.3 CALLING FOR HELP IN AN EMERGENCY       17         4.2.4 POSITION REPORT TYPES       17                                                                                                    |
| 4. CONFIGURATION AND OPERATION BY SMS.       11         4. CONFIGURATION AND OPERATION BY SMS.       12         4.1 CONFIGURATION AND INQUIRY BY SMS       12         4.2. OPERATION WITH CELL PHONE SMS       16         4.2.1 TURN THE TRACKER ON / OFF       16         4.2.2 OPERATING THE TRACKER       16         4.2.3 CALLING FOR HELP IN AN EMERGENCY       17         4.2.4 POSITION REPORT TYPES       17         4.2.5 START TRACKING – REQUEST POSITION       18                                                                                                    |
| 4. CONFIGURATION AND OPERATION BY SMS.       11         4. CONFIGURATION AND OPERATION BY SMS.       12         4.1 CONFIGURATION AND INQUIRY BY SMS.       12         4.2. OPERATION WITH CELL PHONE SMS.       16         4.2.1 TURN THE TRACKER ON / OFF       16         4.2.2 OPERATING THE TRACKER       16         4.2.3 CALLING FOR HELP IN AN EMERGENCY.       17         4.2.4 POSITION REPORT TYPES       17         4.2.5 START TRACKING – REQUEST POSITION.       18         4.2.6 SMS COMMANDS FOR INQUIRY.       19                                                                                                    |
| 4. CONFIGURATION AND OPERATION BY SMS.       11         4. CONFIGURATION AND OPERATION BY SMS.       12         4.1 CONFIGURATION AND INQUIRY BY SMS       12         4.2. OPERATION WITH CELL PHONE SMS       16         4.2.1 TURN THE TRACKER ON / OFF       16         4.2.2 OPERATING THE TRACKER       16         4.2.3 CALLING FOR HELP IN AN EMERGENCY       17         4.2.4 POSITION REPORT TYPES       17         4.2.5 START TRACKING – REQUEST POSITION       18         4.2.6 SMS COMMANDS FOR INQUIRY       19         5. OPERATION WITH ANDROID APP "LOCU"       20                                                                                       |
| 4. CONFIGURATION AND OPERATION BY SMS.       11         4. CONFIGURATION AND OPERATION BY SMS.       12         4.1 CONFIGURATION AND INQUIRY BY SMS       12         4.2. OPERATION WITH CELL PHONE SMS       16         4.2.1 TURN THE TRACKER ON / OFF       16         4.2.2 OPERATING THE TRACKER       16         4.2.3 CALLING FOR HELP IN AN EMERGENCY       17         4.2.4 POSITION REPORT TYPES       17         4.2.5 START TRACKING – REQUEST POSITION       18         4.2.6 SMS COMMANDS FOR INQUIRY       19         5. OPERATION WITH ANDROID APP "LOCU"       20         5.1 SYSTEM REQUIREMENT       20                                               |
| 4. CONFIGURATION AND OPERATION BY SMS       11         4. CONFIGURATION AND OPERATION BY SMS       12         4.1 CONFIGURATION AND INQUIRY BY SMS       12         4.2 OPERATION WITH CELL PHONE SMS       16         4.2.1 TURN THE TRACKER ON / OFF       16         4.2.2 OPERATING THE TRACKER       16         4.2.3 CALLING FOR HELP IN AN EMERGENCY       17         4.2.4 POSITION REPORT TYPES       17         4.2.5 START TRACKING – REQUEST POSITION       18         4.2.6 SMS COMMANDS FOR INQUIRY       19         5. OPERATION WITH ANDROID APP "LOCU"       20         5.1 SYSTEM REQUIREMENT       20         5.2 INSTALLATION OF ANDROID APP       20 |
| 4. CONFIGURATION AND OPERATION BY SMS       11         4. CONFIGURATION AND OPERATION BY SMS       12         4.1 CONFIGURATION AND INQUIRY BY SMS       12         4.2. OPERATION WITH CELL PHONE SMS       16         4.2.1 TURN THE TRACKER ON / OFF       16         4.2.2 OPERATING THE TRACKER       16         4.2.3 CALLING FOR HELP IN AN EMERGENCY       17         4.2.4 POSITION REPORT TYPES       17         4.2.5 START TRACKING – REQUEST POSITION       18         4.2.6 SMS COMMANDS FOR INQUIRY       19         5. OPERATION WITH ANDROID APP "LOCU"       20         5.1 SYSTEM REQUIREMENT       20         5.3 PROGRAM OVERVIEW       20           |

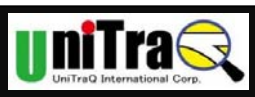

# Mini Tracker MT-900M

| A.1 GENERAL SPECIFICATION                                         | 26 |
|-------------------------------------------------------------------|----|
| A.2 GSM/GPRS SPECIFICATION                                        | 26 |
| A.3 GPS SPECIFICATION                                             | 27 |
| APPENDIX B CONFIGURATION BY PC SETTING PROGRAM                    | 28 |
| APPENDIX C FEDERAL COMMUNICATION COMMISSION INTERFERENCE STATEMEN | Т  |
|                                                                   | 32 |
| APPENDIX C FEDERAL COMMUNICATION COMMISSION INTERFERENCE STATEMEN | Т  |
|                                                                   | 33 |

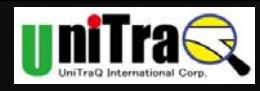

## 1. BEFORE GETTING STARTED

#### 1.1 General information

- The operation and positioning accuracy of the Global Positioning System, GPS, is maintained by the Defense Department of the United States of America. Based on its public policy and national security, the US government reserves the right to alter the GPS system and its accuracy without forewarning.
- 2. As with other GSM mobiles, the electric magnetic wave may affect the functioning of medical instruments. If you wear heart-rate monitor, do not position the tracker in front of the chest. It is best to keep a distance of at least 6 inches between the tracker and the monitor. When close to other medical instruments, turn the tracker off.
- Although the mini tracker has undergone several safety tests and conforms to a number of national security standards, using the device could become risky in certain abnormal climatic or seismic conditions without correct operation. Please read the manual carefully before operating the device.
- 4. For your safety, when aboard on an aircraft, please turn off mini tracker.
- 5. In restricted areas such as gas stations or in the vicinity of explosives, please shut down the mini tracker. Under no conditions should you use the mini tracker near fuel or flammable materials.
- 6. As the mini tracker is not water-proof, make sure to take appropriate precautions in humid or rainy weather and keep it dry at all times.
- Before connecting any other device to the tracker, please read detailed instructions in the user manual. To avoid any possible damage do not connect the mini tracker to any incompatible product.
- 8. It is normal for the mini tracker to become warm during operation.
- 9. A different network setup, various makes of SIM card, and different modes of operation could be the cause of varying rates of in the tracker's power consumption.
- 10. Mini tracker is GSM 850/900/1800/1900 and GPRS ready. Before using the device you should purchase an SIM card from a local telecommunication service provider. This service should include at least an internet connection, voice communication, and short message service.

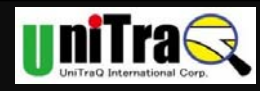

#### 1.2 Tracker Battery Safety Notices

Failing to use the battery correctly could be hazardous. Please pay attention to the following.

- 1. Your mini tracker is powered by a rechargeable battery that can be frequently charged and discharged. When the device's talk time and standby time becomes shorter than normal, it is time to replace the battery.
- 2. Do not apply any steel tools or any other hard objects to the tracker and avoid stepping on it. Any of the latter could cause battery leakage with adverse results.
- 3. Do not heat the tracker or place it close to the source of fire, a stove, or any heated environment over 80°C ; Short circuiting could result in smoke emission or a fire.
- 4. Do not place the tracker in a damp or humid place. This could also cause short circuiting, smoke and eventually fire.
- 5. Charge the battery in normal temperature conditions. Avoid direct exposure to the sun, stove, or any other environment where the temperature exceeds 80°C . Follow the manual for proper battery charging procedure and pay close attention while this takes place.
- If the battery is charged in an abnormal environment the battery protection device will fail. An adverse chemical reaction will result as well as a potentially hazardous surge in electrical current.
- 7. Turn off device power before Charging. Charging the battery for longer than the recommended charging time will shorten battery life. If the battery does not fully charge in the set time, stop charging immediately to avoid fire.

#### 1.3 Possible Additional Fee

- 1. Position request and position response sent by SMS will be charged.
- 2. View Tracker's position from Google map operation may be charged according to GPRS data quantity transferred.

#### 1.4 About GPS

- GPS signals are incapable of penetrating solid objects that are non-transparent. The signals will be also affected by surface cover such as tall buildings, tunnels, elevated expressways, forests etc., or weather conditions such as overcast and rain. If the vehicle is poorly insulated against heat and contains metal parts, GPS signals will not be able to penetrate.
- 2. All wireless communication devices such as cell phones, or traffic police speed detectors can interfere with the reception of GPS signals and results in unstable signals.

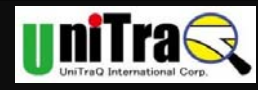

- 3. To get position fix successfully, please hold Strap Hole upside for better signal orientation.
- 4. There is no guaranty that SOS message will be successfully sent at distressed environment where GPS or GSM signals are weak.

#### 1.5 ABOUT SIM Card PIN CODE & GPRS

Notice: SIM PIN should be unlocked before being inserted into the device. SIM PIN can be disabled through ordinary cell phone.

- 1. GPRS function of SIM card in MT-900M is NOT Necessary enabled for normal operation; but SMS function should be always enabled.
- If SIM lock is enabled and password is incorrect, power on/off device three times will make the SIM card locked permanently. Only PUK code can unlock the SIM in such case. (The default PIN code in SIM Card may be "0000".)
- 3. If the SIM card is not inserted or SIM card is invalid, AGPS positioning function will be disabled.

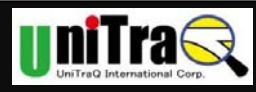

## 2. Product Information

#### 2.1 Introduction

The MT-900M is a portable compact tracking device for personal safety and asset monitoring. It combines high sensitivity GPS and quad band GSM/GPRS to perform the powerful security application.

The MT-900M can, based on quad band GSM/GPRS network and GPS satellite positioning system, track far-way objects conveniently by Short Message or internet. It can be used for child protection, anti-kidnapping, vehicle tracking; pets go out tracking, panic assistant for the aged people, and much more.

#### 2.2 Features

- Available Quad band GSM/GPRS 850/900/1800/1900 MHz
- GPS 50 channels all-in-view tracking with AGPS supported.
- GPS high sensitivity -159 dBm.
- Real time dynamic reporting based on time interval.
- Remote command control by SMS or GPRS network (supporting TCP/UDP).
- Emergency call and notification, plus SMS sending location.
- Geo-fence capability with out of fencing notification.
- Over speed notification capability.
- Low battery notification capability.
- Power management for low power consumption.
- Mini USB for charging and data exchanging.
- Data logger capability built in with 4Mega bytes flash memory to record time stamp, position and event status.
- Surrounding audio monitoring capability.(option)
- 3D G-sensor to report motion sensing, accident from ±4G.(option)

#### 2.3 Applications

- Personal safety
- Locate asset, vehicle tracking
- Asset unauthorized movement detection
- Child care locate missing kids, track whereabouts of children
- Disables' safety seniors' safety

#### UniTraQ International Corp.

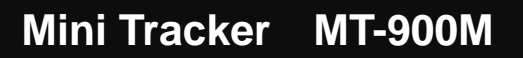

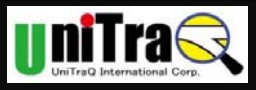

- Outdoor recreation tack data record for travel, hiking, bike riding
- Animal tracking track pets' location

#### 2.4 What's In the Package

Please unpack the product package with caution; inspect the items closely. If you find any damaged item, please contact your local distributor immediately. Also, please keep the box and packing material for future use in the event of future shipments.

Main unit x 1

CD (Driver and setting program and User's Manual soft-copy) x 1

AC Power Adapter x 1

USB cable x 1

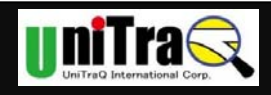

# 3. INSTALLING SIM CARD AND CHARGING BATTERY

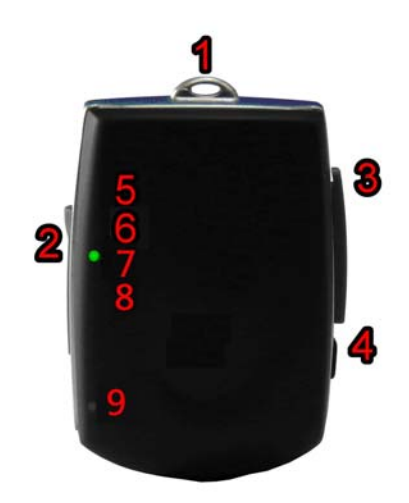

Picture 1

#### 3.1Device Description

- (1). Strap Hole (GPS antenna side)
- (2). Mini USB Slot and Power Switch Button
- (3). SIM card Slot
- (4). SOS Button
- (5). GPS Status Indicator
- (6). GSM Status Indicator
- (7). Power Indicator
- (8). Charging Indicator
- (9). Microphone Receiver (Option)

#### 3.2 SIM Card installation

How to insert SIM Card:

- 1. Lift SIM Card cover and rotate it by the direction of the mark (See Picture 2), and the Status Indicator and MIC receiver should be on the upper side.
- 2. To face up the chip side of SIM card, and the notch should be on the upper-right side as Picture 3.
- 3. Insert the SIM card until the end of slot and put on the cover.

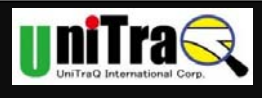

\*NOTE:

- 1. Before installing the SIM card, use a cell-phone to unlock the card's PIN code.
- 2. Please note that the folded corner of the SIM card should be on the Upper Right side when you install the card. (See Picture 3)
- 3. The SIM card must be enabled for 2G SMS. 3G SIM cards are not supported. You can use prepaid cards or normal subscription cards. If you use prepaid cards then make sure it can't be drained without automatic refill so you do not risk losing communication with the tracker.
- 4. The SIM card is not included in the package. An appropriate SIM card is available from the user's local operator.

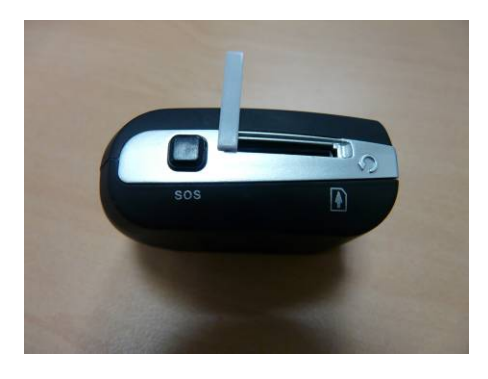

Picture 2

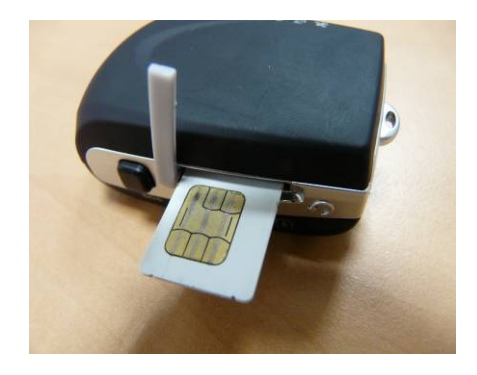

Picture 3

- 3.3 LED Indication
  - 1. Power On/Off status

| LED mode | Operation status |
|----------|------------------|
| OFF      | POWER OFF        |
| ON       | POWER ON         |
| FLASH    | IDLE MODE        |

2. GPS Status

For the GPS status indicator through LED, detailed information is shown in the following table

| LED mode | Operation status |
|----------|------------------|
| OFF      | un-fixed         |
| FLASH    | fixed            |

3. GSM/GPRS Status

For the GPRS/GSM status indicator through LED, detailed information is shown in the following table.

UniTraQ International Corp.

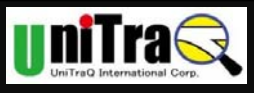

| LED mode | Operation status                  |
|----------|-----------------------------------|
| OFF      | GSM/GPRS is not running           |
| FLASH    | Indicates GSM/GPRS data transfer: |

4. Charging Status

| LED mode | Operation status |
|----------|------------------|
| ON       | Charging         |
| OFF      | Finish           |

3.4 Recharge

# \*NOTE: Please turn off the power while mini tracker is on charging. If you keep the power on, the battery is not able to be fully charged.

There are several ways to charge the mini tracker:

1. Charging by USB port:

Connect the supplied USB cable between the computer USB port and the mini USB connector of the MT-900M device.

- 2. Charging by a cigarette lighter power adapter (This type of Charger is not included in standard Package):
  - (1) Plug the USB connector of the supplied USB cable to the USB connector of the cigarette lighter power adapter.
  - (2)Connect the mini USB plug of the USB cable to the mini USB port of the MT-900M device.
- 3. Charging by AC adapter:

Connect the supplied AC adapter to the mini USB port of the MT-900M device.

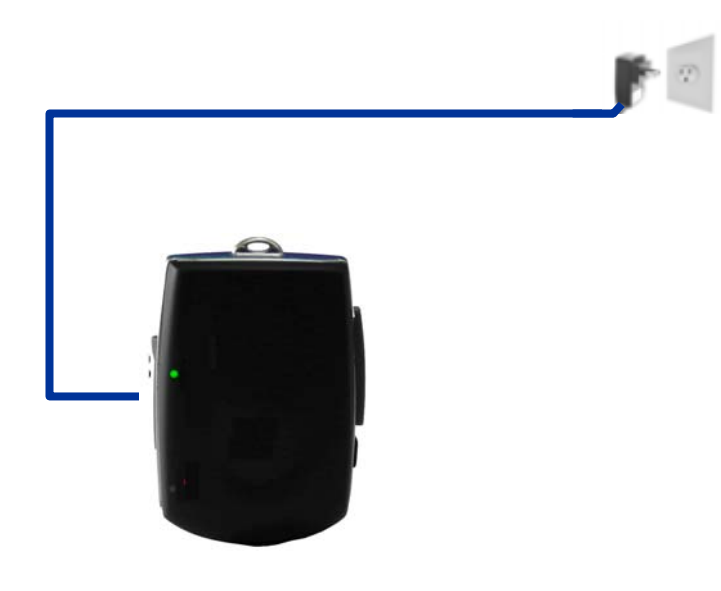

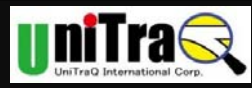

## 4. Configuration and Operation by SMS

MT-900M provides several ways for control access or configuration. From the Short **Message Service (SMS), and by PC Setting program (See Appendix B),** users can use the defined number cell phone to control the tracker. After received the SMS, the tracker will perform as the request command and will response to the cell phone with SMS. **\*Note:** 

Users should define the report cell phone number first (Refer to Appendix B Step 5 "SMS & Phone Setting"), otherwise, Mini Tracker will not receive the SMS command from Cell phone)

4.1 Configuration and Inquiry by SMS

The first way to set the Min Tracker is by SMS.

- 1. SMS General Rule
  - \*: Start symbol.

#: End symbol.

- No Space character is allowed, only "," between the \* and #.
- ID: Tracker Identification number, 4 ~ 16 alphanumeric characters.
- RX: receive from cell phone.
- TX: response to cell phone.
- GPS location information: the format will be:

yy/mm/dd,hh:mm:ss,Elongitude,Nlatitude,Sxxx.x,Cxxx.xx: 0~9 digital number.

- 2. SMS Setting Commands Description
  - Set Tracker ID : Set up the Device ID into the tracker.
  - Set Cellular Number: Set up the phone number(s) into the tracker.
  - Set Report Time Interval: Set up the location response time interval into the tracker, the unit is seconds.
  - Enable /Disable and Setup Geofence: Enable or Disable, Set up the radius of the safe range into the tracker, the unit is meters.
  - Enable /Disable Over Speed Detection: Enable or Disable, Set up the speed threshold for alarm detection into the tracker, the unit is kilometer (KM).
  - Set Time Interval: Set up the location response time interval into the tracker, the unit is seconds.
  - Enable and Set up Geofence :Set up the radius of the Geofence into the tracker, the unit is meters.
  - Set Tracker Password: Set up the password into the tracker.

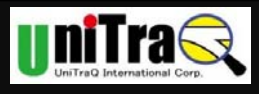

- Set Time Zone Set up the time zone for SMS content.
   Hour: -12:00~13:00 Minute: 0 \ 15 \ 30 \ 45
- Set sending SMS POS:Set up sending POS data to setting phone.

c (Switch): 1- Yes, 0 - No.

• Set Power Control: Set up the system power control for the tracker to get into the sleep mode.

Type: 0 - NONE, 1 - Time Interval IDLE,

2 - SMS/Phone IDLE, 3 - G-Sensor IDLE

Unit: s - second, m - minute, h - hour, d - day.

• Set Tracker ID

| Function | Set up the ID into the tracker. |                   |
|----------|---------------------------------|-------------------|
| Format   | RX                              | *setid,new ID#    |
|          | Example                         | *setid,MT_001#    |
| Response | ТХ                              | New ID Setup OK   |
| or       | ТХ                              | New ID Setup FAIL |

Set Cellular Number

| Function | Set up the phone number(s) into the tracker. |                                             |
|----------|----------------------------------------------|---------------------------------------------|
| Format   | RX                                           | * fonsetup,phone - 1, phone - 2, phone - 3# |
|          | Example                                      | *fonsetup, 036578491,0987654321,0987123456# |
| Response | ТХ                                           | "ID" fonsetup OK                            |
| or       | ТХ                                           | "ID" fonsetup FAIL                          |

#### Set Time Interval

| Function | Set up the location response time interval into the tracker; unit: |                       |  |
|----------|--------------------------------------------------------------------|-----------------------|--|
|          | s - second, m - minute, h - hour, d - day                          |                       |  |
| Format   | RX                                                                 | *tintsetup,xxxx,unit# |  |
|          | Example                                                            | * tintsetup,300,s#    |  |
| Response | ТХ                                                                 | "ID" tintsetup OK     |  |
| or       | ТХ                                                                 | "ID" tintsetup FAIL   |  |

• Enable and Set up Geofence

| Function | Set up the radius of the Geofence into the tracker, the unit is |                                                 |  |
|----------|-----------------------------------------------------------------|-------------------------------------------------|--|
|          | meters.                                                         |                                                 |  |
| Format   | RX                                                              | *geofenceon,xxxx#                               |  |
|          | Example                                                         | * geofenceon,500#                               |  |
| Response | ТХ                                                              | "ID" geofence ON,xxxxx,GPS location information |  |
| or       | тх                                                              | "ID" geofenceon FAIL                            |  |

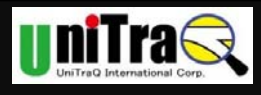

#### • Disable Geofence

| Function | Disabl | e the Geofence function of the tracker. |
|----------|--------|-----------------------------------------|
| Format   | RX     | *geofenceoff#                           |
| Response | ΤХ     | "ID" geofenceoff OK                     |
| or       | ТХ     | "ID" geofenceoff FAIL                   |

#### • Inquire Current Location

| Function | Inquire the location information from the tracker. |                                               |
|----------|----------------------------------------------------|-----------------------------------------------|
| Format   | RX                                                 | *gpsinq#                                      |
| Response | ТХ                                                 | *ID,pos,Date,Time,Speed,Course,Voltage,Device |
|          |                                                    | State,[ <u>http://{POS</u>   Cell Info} ]#    |
| or       | ТХ                                                 | "ID" gpsing FAIL                              |

#### Inquire IMEI code

| Function | Inquire the GSM IMEI code from the tracker. |                            |  |
|----------|---------------------------------------------|----------------------------|--|
| Format   | RX                                          | *getimei#                  |  |
| Response | ΤХ                                          | "ID" [15 decimal ] of IMEI |  |
| or       | ТХ                                          | "ID" getimei FAIL          |  |

#### • Inquire Battery Voltage

| Function | Inquire the battery voltage from the tracker. Battery capacity |                  |  |
|----------|----------------------------------------------------------------|------------------|--|
|          | full is around 4.20 mAh.                                       |                  |  |
| Format   | RX                                                             | *batteryinq#     |  |
| Response | ТХ                                                             | ID battery x.xxx |  |
| or       | ТХ                                                             | ID battery FAIL  |  |

#### • Set Current Location report type

| Function | Select report type by address or location on Google Map |                             |  |
|----------|---------------------------------------------------------|-----------------------------|--|
| Format   | RX *setrept,text#                                       |                             |  |
|          |                                                         | *setrept,map#               |  |
| Response | ТХ                                                      | "ID" report type setup OK   |  |
| or       | ТХ                                                      | "ID" report type setup FAIL |  |

#### • Enable and Set up Over Speed Detection

| Function | Set up the speed threshold for alarm detection into the |                       |  |
|----------|---------------------------------------------------------|-----------------------|--|
|          | tracker, the unit is kilometer.                         |                       |  |
| Format   | RX                                                      | *overspeedon,xxx #    |  |
|          | Example                                                 | *overspeedon,100#     |  |
| Response | ТХ                                                      | "ID" overspeed on,xxx |  |
| or       | ТХ                                                      | "ID" overspeedon FAIL |  |

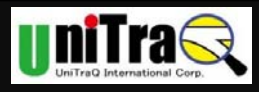

#### Disable Over Speed Detection

| Function | Disable the over speed detection function. |                        |
|----------|--------------------------------------------|------------------------|
| Format   | RX *overspeedoff#                          |                        |
| Response | ТХ                                         | "ID" overspeedoff OK   |
| or       | ТХ                                         | "ID" overspeedoff FAIL |

#### • Enable Audio Monitoring

| Function | Activate the audio monitoring function. |                     |  |
|----------|-----------------------------------------|---------------------|--|
| Format   | RX                                      | X *moniteron#       |  |
| Response | ТХ                                      | "ID" moniteron OK   |  |
| or       | ТХ                                      | "ID" moniteron FAIL |  |

#### Disable Audio Monitoring

| Function | Disable the audio monitoring function. |                      |  |
|----------|----------------------------------------|----------------------|--|
| Format   | RX                                     | *moniteroff#         |  |
| Response | ТХ                                     | "ID" moniteroff OK   |  |
| or       | ТХ                                     | "ID" moniteroff FAIL |  |

#### • Get Product ID (Serial Number)

| Function | Get product ID (serial number). |                              |
|----------|---------------------------------|------------------------------|
| Format   | RX                              | *getpid#                     |
| Response | ΤХ                              | "ID" [17 Characters ] of PID |
| or       | ТХ                              | "ID" getpid FAIL             |

#### Set Time Zone

| Function | Set up the time zone for SMS content.       |                           |  |
|----------|---------------------------------------------|---------------------------|--|
|          | Hour: -12:00~13:00 Minute: 0 \ 15 \ 30 \ 45 |                           |  |
| Format   | RX                                          | *settimezone,Hour,Minute# |  |
| Response | ТХ                                          | "ID" settimezone OK       |  |
| or       | ТХ                                          | "ID" settimezone FAIL     |  |

#### Set sending SMS POS

| Function | Set up sending SMS POS.                    |                                                        |  |
|----------|--------------------------------------------|--------------------------------------------------------|--|
|          | c (Switch): 1- Yes, 0 - No.                |                                                        |  |
| Format   | RX *setsendpos,c,phone1, phone 2, phone3 # |                                                        |  |
|          | Example                                    | Example * setsendpos,1,1,2,3# or * setsendpos,1,3,2,1# |  |
|          |                                            | * setsendpos,0,1,2,3# or * setsendpos,0,3,2,1#         |  |
| Response | ТХ                                         | "ID" setsendpos OK                                     |  |
| or       | ТХ                                         | "ID" setsendpos FAIL                                   |  |

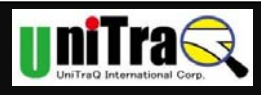

#### Set Power Control

| Function | Set up the system power control for the tracker to get into the |                             |  |
|----------|-----------------------------------------------------------------|-----------------------------|--|
|          | sleep mode.                                                     |                             |  |
|          | Type: 0 - NONE, 1 - Time Interval IDLE,                         |                             |  |
|          | 2 - SMS/Phone IDLE, 3 - G-Sensor IDLE                           |                             |  |
|          | Unit: s - second, m - minute, h - hour, d - day.                |                             |  |
| Format   | RX                                                              | *setpwrctrl,type,xxxx,Unit# |  |
|          | Example *setpwrctrl,1,10,m#                                     |                             |  |
| Response | TX ID setpwrctrl OK                                             |                             |  |
| or       | TX ID setpwrctrl FAIL                                           |                             |  |

Note:

If your command or setting value contains some wrong or missing data, MT-900M will send back the other type of error messages:

"Err: format": If your SMS command missed "\*" or "#".

""Err: <command you type>, No define": If your SMS command has wrong typing.

#### 4.2. Operation with Cell phone SMS

#### 4.2.1 Turn the tracker On / Off

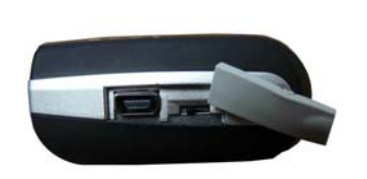

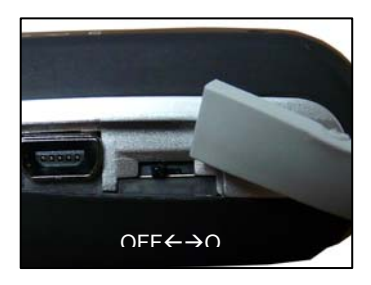

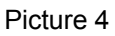

- Slide the power on/off key to turn on or turn off the mini tracker.
- If Power LED is flashing; it indicates the mini tracker is in idle mode.

#### 4.2.2 Operating the tracker

- When the tracker is turned on, the unit will automatically search the GPS signal as well as link to the GSM network.
- The color of LED light will display the status of the GPS and GSM/GPRS. See page section 3.3 for details.
- When doing the POSITION report activity, the tracker is used to obtain a GPS signal to activate the positioning function; after report activity, the tracker automatically shuts down the GPS signal search function to save power (we called it get into sleep mode). If the

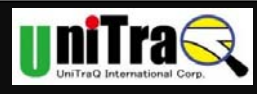

tracker is doing report activity and can not get fixed GPS Position, it will report a possible range estimated from nearest cell phone base station.

The tracker's G-sensor senses movement of the device. When stationary the tracker retains the last recorded GPS information and then temporarily closes the GPS function. The GPS function is re-activated when the tracker moves again.

#### 4.2.3 Calling for Help in an Emergency

- In an emergency situation, press and hold the SOS (Panic) button for 3 seconds to activate the device to perform the emergency notification and followed the pre-defined setting.
- The tracker will first send an SOS message with the location data to all listed names in the phonebook.

The tracker's SOS message format is as following:

SOS:MINI\_T01,054038,090810,xxx-VV-x,017.0,297.4:<u>http://60.251.201.251/cellid.php?hl</u> =en&net=1&address=0&ci=aa24&la=0dc0&mc=466&mn=92\_

- You can select above underlined text-strings (http://...) and copy it to your Internet browser (IE, Chrome or FireFox ) to get the coordinate, then paste the coordinate into Google map, you can locate the tracker on the map.
- The other way, users can select above underlined text-strings (http://...) and hyperlink it to Internet, with Internet browser (e.g. IE, Chrome or FireFox )you can see the tracker's location on Google map.(The operation method will vary depends on each cell phone's software design, please refer to your cell phone's user manual)

4.2.4 Position Report Types

Before you start to track your Mini Tracker, please make sure your Cell phone have *internet connection capability (GPRS, 3G, 3.5G or Wi-Fi enabled).* Basically mini tracker's SIM card support only SMS function is enough for all types of the current location report activities.

When we use SMS to inquiry mini tracker's location or mini tracker reports its location automatically, there are 3 types of report formats will be performed by GPS status and user application conditions.

#### (1).Report address

When you send Inquire Current Location SMS (\*gpsinq#) to mini tracker, mini tracker will reply an URL to your cell phone; you can click this URL to get the address of current location (eg. No. 251, ChéngGōng 6th St, Jhubei City Hsinchu County, Taiwan 302) to show on your cell phone.

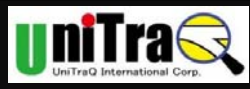

#### (2).Report location on Google Map

When you send Inquire Current Location SMS(\*gpsinq#) to mini tracker, mini tracker will reply an URL to your cell phone, you can hyper link this URL to internet, then you will see the location and the address on the Google map from the internet browser.

(3). Report Cellular ID positioning

When you send Inquire Current Location SMS(\*gpsinq#) to mini tracker, if mini tracker can not get fixed GPS Position, mini tracker will send back an URL to your cell phone, you can hyper link this URL and connect with internet, it will let you log on the server to get possible range related to nearest cell phone base station, then you will see the possible range on the Google map from the internet browser

Note:

- If your cell phone does not support JAVA, you may see a location mark only instead of a Graphical range, the range is shown by text format.
- The precision of Cellular ID positioning will depend on Operators' Cellular Base station distribution. If the Base Station is far from you, the range will not be so precise.

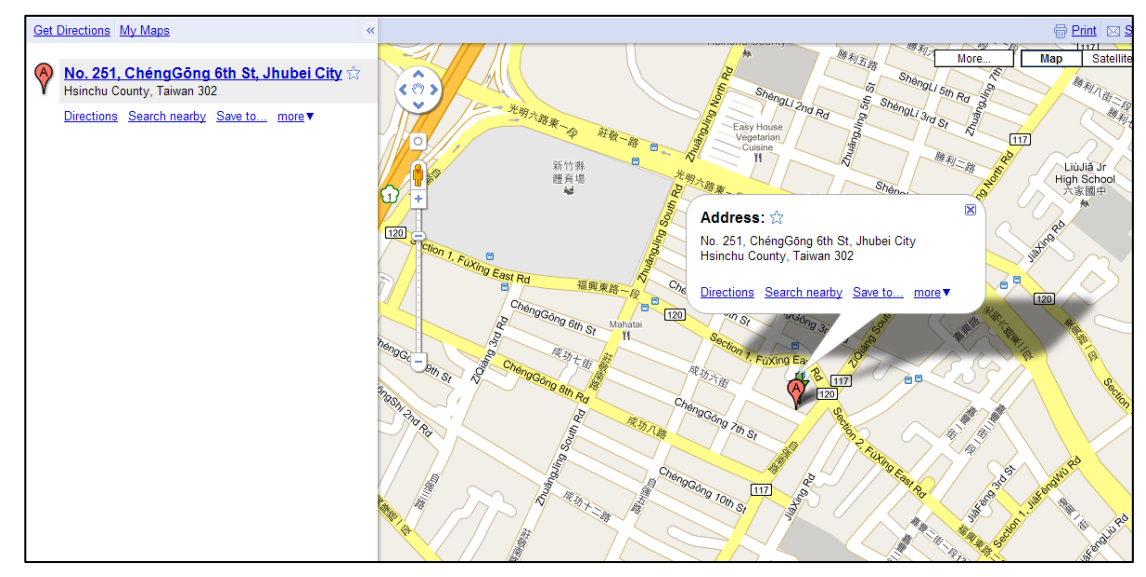

Picture 5 Example of Report location on Google Map

#### 4.2.5 Start Tracking - Request Position

#### Step 1 Turn On the tracker

Step 2 Set Tracker ID

|      | Commands from cell phone | Tracker response  |
|------|--------------------------|-------------------|
| *set | id,new ID#               | New ID Setup OK/  |
| Ex:  | *setid,MT_001#           | New ID Setup FAIL |

UniTraQ International Corp.

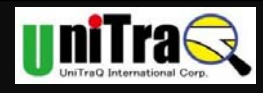

#### Step 3 Set cell phone number

| Commands from cell phone                   | Tracker response   |
|--------------------------------------------|--------------------|
| *fonsetup,phone -1, phone -2, phone -3#    | "ID" fonsetup OK/  |
| Ex:                                        | "ID" fonsetup FAIL |
| *fonsetup,036578491,0987654321,0987123456# |                    |

#### Step 4 Set Current Location report type

| Commands from cell phone | Tracker response            |  |
|--------------------------|-----------------------------|--|
| *setrept,text#           | "ID" report type setup OK/  |  |
|                          | "ID" report type setup FAIL |  |
| *setrept,map#            | "ID" report type setup OK/  |  |
|                          | "ID" report type setup FAIL |  |

According to the Current Location report type setting, you will get different information:

| Report type   | Current Location report                               |
|---------------|-------------------------------------------------------|
| <text></text> | real address of current Location                      |
| <map></map>   | get current Location shown on Google Map or           |
|               | a possible range estimated by Cellular ID positioning |

#### Step 5 Inquire Current Location

| Commands from cell phone | Tracker response                              |
|--------------------------|-----------------------------------------------|
| *gpsinq#                 | *ID,pos,Date,Time,Speed,Course,Voltage,Device |
|                          | State,[ http://{POS   Cell Info} ]#           |
|                          | "ID" gpsinq FAIL                              |

#### 4.2.6 SMS Commands for inquiry

MT-900M provides several inquiry commands by SMS:

- Inquire Current Location: Inquire the location information from the tracker.
- Inquire IMEI code: Inquire the GSM IMEI code from the tracker.
- Inquire Battery Voltage: Inquire the battery voltage from the tracker.
- Get product ID (serial number):

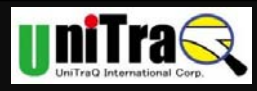

| Command Name      | Commands from cell phone | Tracker response                              |
|-------------------|--------------------------|-----------------------------------------------|
| Inquire Current   | *gpsinq#                 | *ID,pos,Date,Time,Speed,Course,Voltage,Device |
| Location          |                          | State,[ http://{POS   Cell Info} ]#           |
|                   |                          | "ID" gpsinq FAIL                              |
| Get Product ID    | *getpid#                 | ""ID" [17 Characters ] of PID                 |
| (Serial Number)   |                          | "ID" getpid FAIL                              |
| Inquire IMEI code | *getimei#                | "ID" [15 decimal ] of IMEI                    |
|                   |                          | "ID" getimei FAIL                             |
| Inquire Battery   | *batteryinq#             | "ID" battery x.xxx                            |
| Voltage           |                          | (EX: battery 3.976)                           |
|                   |                          | "ID" battery FAIL                             |

# 5. Operation with Android APP "LocU"

Since Smart phone becomes more popular on the market, we provide an APP for Android called "LocU"; it is easy to use App which can integrate with Mini Tracker to do setting and Locating.

#### 5.1 System Requirement

Android OS version: 2.2 above.

#### 5.2 Installation of Android APP

- Copy the Program file to your Cell phone
- Select the Program file and install it into your Smart Phone.

#### 5.3 Program Overview

There are 4 main functions in this program:

- (1) Setting: system and History setting.
- (2) Members: Management Trackers and setting
- (3) Tracking: Get current location and status of Members.
- (4) History: storage of SMS and POS records.

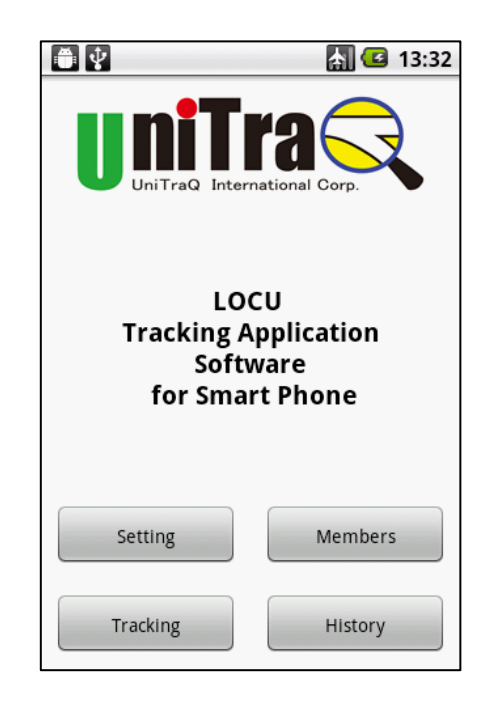

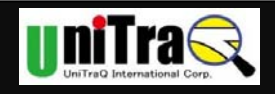

### 5.4 Setting

You should run "Setting" before you start to use Tracking function.

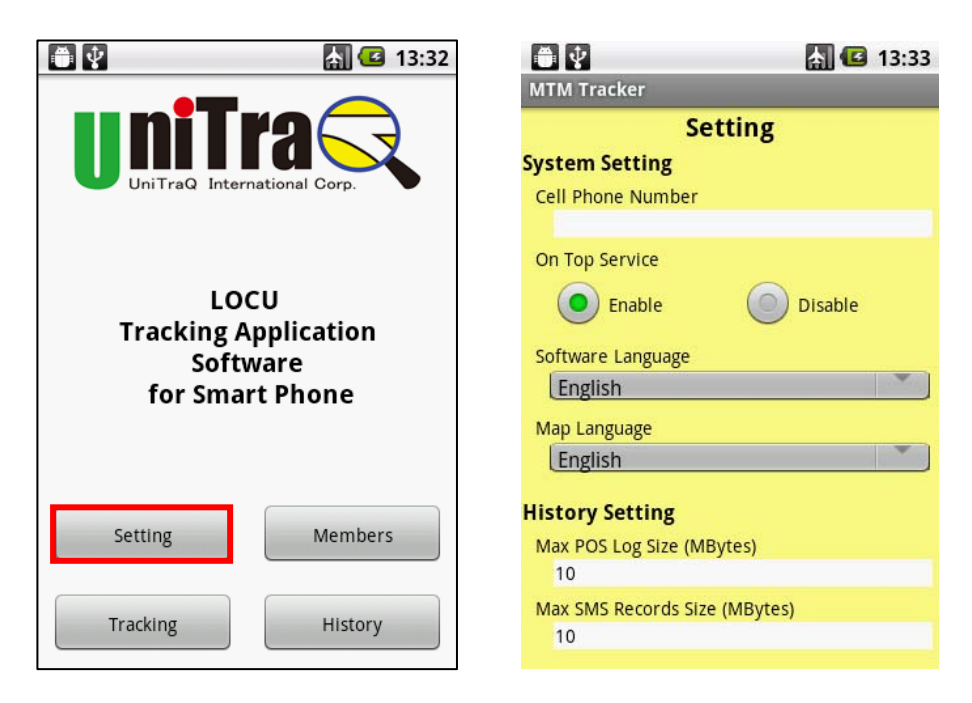

#### 1. Setting

- (1). System setting
- Cell phone Number: fill you Cell phone's number to this column, it will be written to Mini Tracker's cell phone number setting by SMS.
- On Top Service: enable the software always to be running behind and have an icon on Top of Cell phone screen.
- Software Language: specify the language of APP.
- Google Map Language) : Specify the language of Google Map.
- (2). History Setting
- Max POS Log size: Storage capacity upper limit of POS Log, 10M (Default).
- Max SMS Records size: Storage capacity upper limit of SMS Records, 10M(Default)
- (3). SOS/Alarm Setting
- UI notice: Alarm by user interface.(enable/disable)
- Sound notice: Alarm by audio.(enable/disable)
- Vibration notice: Alarm by vibration.(enable/disable)

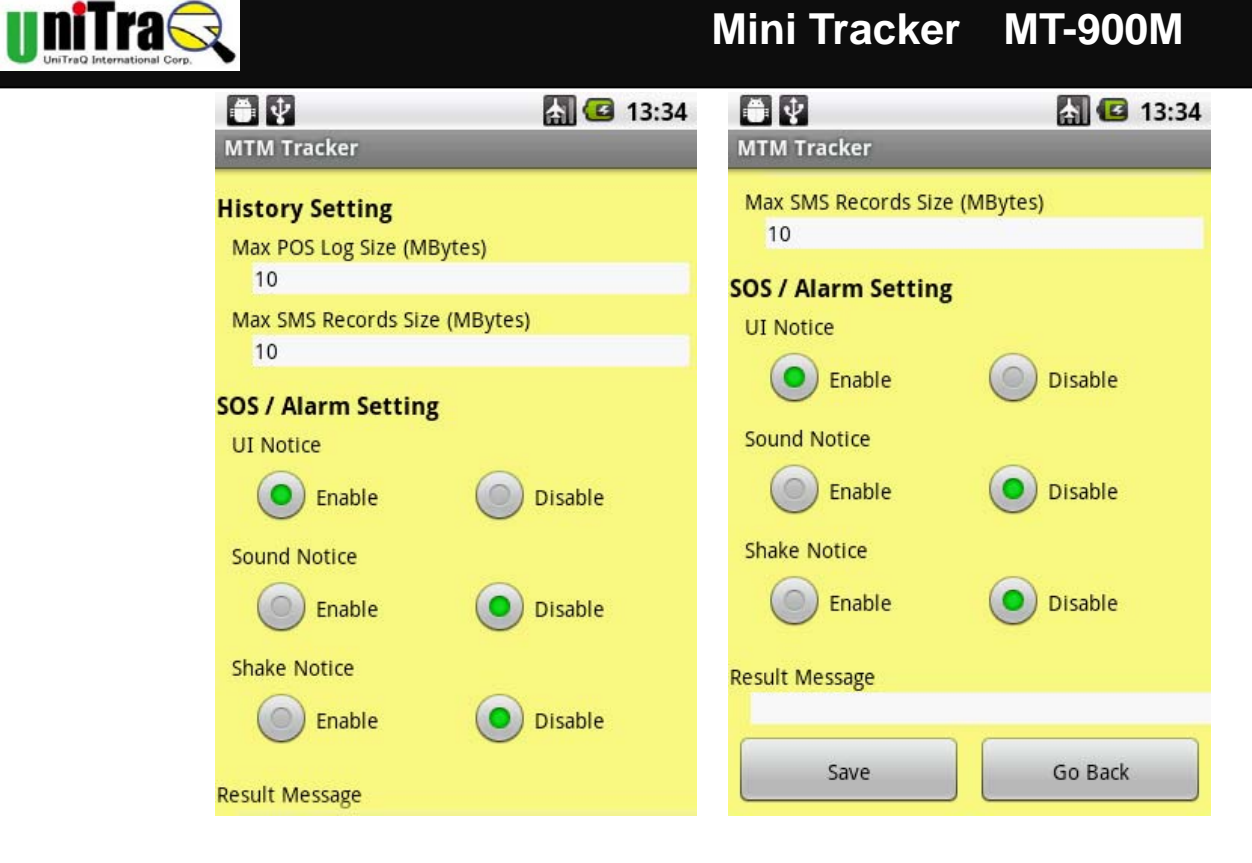

After setting, please press "save" and then "Go back" to Main Menu.

2. Members

| I3:32                                                       | MTM Tracker     | ▶ 🕑 13:34 |
|-------------------------------------------------------------|-----------------|-----------|
| LOCU<br>Tracking Application<br>Software<br>for Smart Phone |                 |           |
| Setting Members                                             | Add             | Delete    |
| Tracking History                                            | Inquiry Setting | Go Back   |

- Select "Member" function
- "Add" and "delete" members in members list.

After member account is created, you can set the parameters into each member's

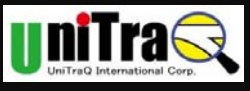

device.

- Select "Member account"
- Member Name: Assign a name that you can easily verify from the others.
- Tracker cell phone No: fill the Phone number of Mini Tracker into this column. Your cell phone will send commands or receive messages from this phone number.
- Idle Mode: for power saving.
  - ✓ G-Sensor idle time: How long the device is not in movement, and then it gets into idle mode to save power consumption.
  - Post Time interval: How long the device will be active and then it gets into idle mode to save power consumption.
  - Geofence: To set a safe activity arrange for Mini Tracker, to assign a radius from the coordinate you specified.

| 13:35                                | i v                     | 🚮 堡 13:35 |
|--------------------------------------|-------------------------|-----------|
| MTM Tracker                          | MTM Tracker             |           |
| Member Setting                       | Geofence Setting        |           |
| Member Name                          | Enable                  | O Disable |
| Tracker cell phone no                | Latitude                | $\smile$  |
|                                      | 0000.0000               | Invalid   |
| Idle Mode SMS / Phone IDLE           | Longitude<br>00000.0000 | Invalid   |
| G-Sensor IDLE Time                   | Radius                  |           |
| Pos Time interval (System IDLE Time) | 1000                    | Meter     |
| 10 Minute                            | Over Speed Setting      |           |
| Geofence Setting                     | Enable                  | Disable   |
| Enable Disable                       | Max Speed (KM)          |           |
| Latitude                             | 80                      | Kilometer |
| 0000.0000 Invalid                    | Response cell phone no  | o - 1     |

- ✓ Over Speed: Define the max speed which Mini Tracker can not go beyond.
- ✓ Response cell phone no. : Additional 3 phone numbers to report to.

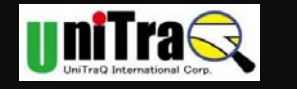

# Mini Tracker MT-900M

| <b>.</b>               | 🚮 💶 13:36 | . <b>₩</b> . ↓  | A 🖪 13·34 |
|------------------------|-----------|-----------------|-----------|
| MTM Tracker            |           |                 |           |
| 1000                   | Meter     | мім Iracker     |           |
|                        |           | Memb            | ers       |
| Over Speed Setting     |           |                 |           |
| Enable                 | O Disable |                 |           |
| Max Speed (KM)         |           |                 |           |
| 80                     | Kilometer |                 |           |
|                        |           |                 |           |
| Response cell phone no | - 1       |                 |           |
| 0                      |           |                 |           |
| Response cell phone no | - 2       |                 |           |
| 0                      |           |                 |           |
| Response cell phone no | - 3       |                 |           |
| 0                      |           |                 |           |
| Result Message         |           | Add             | Delete    |
| Save                   | Go Back   | Inquiry Setting | Go Back   |

- After setting, please press "save" and then "Go back" to Member Menu.
- If the member account exists, please press "Inquiry Setting" to make sure the setting is synchronized with the setting from the other way(e.g.:by USB)

### 3. Tracking

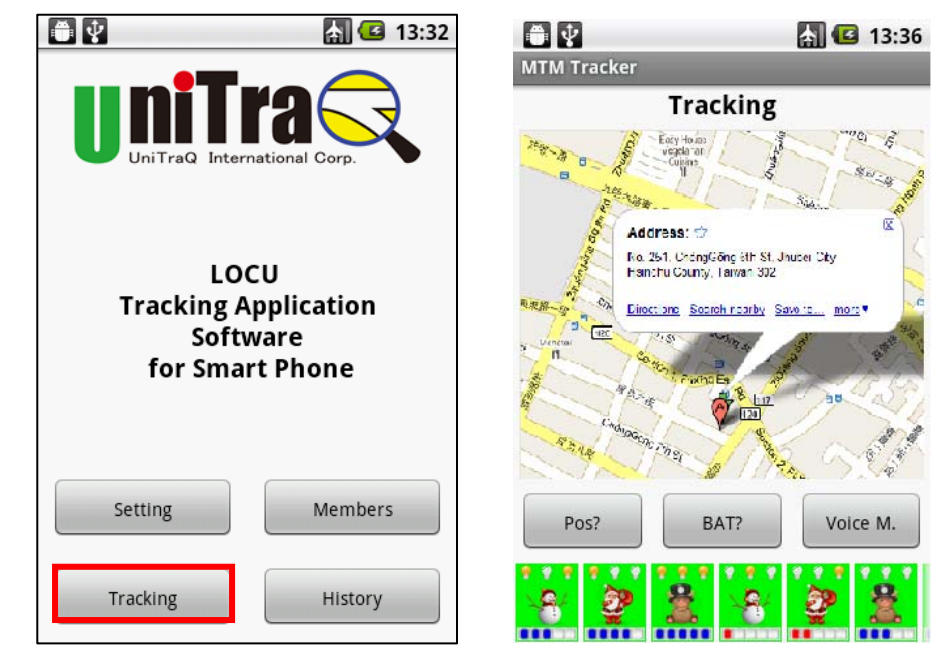

- Select "Tracking" function
- The system will show all the members under the screen
- When you select the member, it will pop out the inquiry commands

UniTraQ International Corp.

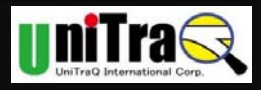

- ✓ Pos: to locate the member
- ✓ BAT: to inquire Battery status
- ✓ Voice M.: to hear surround voice from Mini Tracker from Cell phone.
- ✓ Alarm Icon

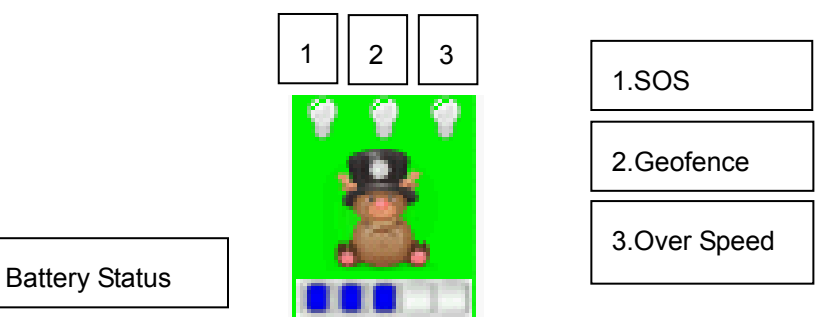

- Geofence: light up when Mini Tracker is out of setting radius.
- Over Speed: light up when Mini Tracker is beyond setting speed.
- SOS: light up when Mini Tracker press SOS button.
- Battery Status: to indicate the current status of battery capacity.
- 4. History

There are two types of history can be retrieved, including POS and all SMS List, please find out the record and track the information inside.

| <b>A V</b>                                                                          | <b>5 G</b> 13:37 | a ₹                                                                                                    | <b>A C</b> 13:38 | <b>• •</b>                                                                                                    | 🔚 💶 13:38   |
|-------------------------------------------------------------------------------------|------------------|----------------------------------------------------------------------------------------------------|------------------|----------------------------------------------------------------------------------------------------|-------------|
| MTM Tracker                                                                         |                  | MTM Tracker                                                                                                    |                  | MTM Tracker                                                                                                    |             |
| His                                                                                 | tory             | POS Hi                                                                                                    | story List       | SMS H                                                                                                    | istory List |
| Memter - 1<br>Memter - 2<br>Memter - 3<br>Memter - 4<br>Memter - 5<br>Memter - 6    |                  | Inquire Date<br>2011/1/28<br>Pos Data Result - 1<br>Pos Data Result - 2<br>Pos Data Result - 3                                         | Get Date         | Inquire Date<br>2011/1/28<br>SMS Data Result - 1<br>SMS Data Result - 2<br>SMS Data Result - 3                                         | Get Date    |
| Memter - 7<br>Memter - 8<br>Memter - 9<br>Memter - 10<br>Memter - 11<br>Memter - 12 |                  | Pos Data Result - 4<br>Pos Data Result - 5<br>Pos Data Result - 6<br>Pos Data Result - 7<br>Pos Data Result - 8<br>Pos Data Result - 9 |                  | SMS Data Result - 4<br>SMS Data Result - 5<br>SMS Data Result - 6<br>SMS Data Result - 7<br>SMS Data Result - 8<br>SMS Data Result - 9 |             |
| Memter - 13<br>Memter - 14<br>Memter - 15<br>Memter - 16                            |                  | Pos Data Result - 10<br>Pos Data Result - 11<br>Pos Data Result - 12<br>Pos Data Result - 13                                           |                  | SMS Data Result - 10<br>SMS Data Result - 11<br>SMS Data Result - 12<br>SMS Data Result - 13                                           |             |
| Inquire Pos List                                                                    | Inquire SMS List | Go                                                                                                    | o Back           | G                                                                                                    | io Back     |

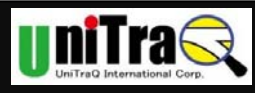

# Appendix A. Specifications

#### A.1 General Specification

| Parameter             | specification                |
|-----------------------|------------------------------|
| Operating Voltage     | 3.4 V                        |
| Operating Temperature | -10 °C ~ +55 °C              |
| Storage Temperature   | -40 ℃ ~ +85 ℃                |
| Device Concernation   | Normal 150 mA                |
| Power Consumption     | Idle mode < 6 mA             |
| Battery               | 600mAh                       |
| USB Power Input       | 5V, 500mA                    |
| Battery Voltage       | Min:3.4V, Typ:3.7V, Max:4.2V |
| SIM card type         | 1.8V, 3V                     |
| LED Status Indicator  | Charge/Power/ GPRS/GPS       |
| Dimension             | 53 x 37 x 20 mm              |
| Weight                | 39g                          |

#### A.2 GSM/GPRS Specification

| Parameter             | specification                          |
|-----------------------|----------------------------------------|
| Frequency             | Quad band                              |
|                       | 850MHz/900MHz/1800MHz/1900MHz          |
| Output power          | Class 4(2W) for EGSM 850 and 900       |
|                       | Class 1(1W) for GSM 1800 and 1900      |
| Protocol support      | TCP/UDP                                |
| GPRS Multi-slot       | Class 10                               |
| GPRS Mobile station   | Class B                                |
| Coding scheme         | CS1,CS2,CS3,CS4                        |
| Downlink/ Uplink max. | 85.6Kbps/42.8 kbps                     |
| Current consumption   | Idle mode: <1.6 mA                     |
|                       | GSM : < 300mA                          |
|                       | GPRS (2Tx,3Rx power level 10): < 410mA |

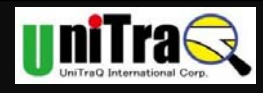

#### A.3 GPS Specification

| Parameter               | specification          |
|-------------------------|------------------------|
| Frequency               | L1, 1575.42MHz         |
| Channels                | 50 channel all in view |
| Cold Start              | -143dBm                |
| Tracking sensitivity    | -160dBm                |
| Acquisition sensitivity | -160dBm                |
| TTFF hot start          | < 1 sec                |
| warm start              | < 29 sec               |
| cold start              | < 29 sec               |
| Signal Reacquisition    | <1s                    |
| Update Rate             | 2Hz (standard)         |
| Tracking current        | 40mA                   |
| Datum                   | WGS-84(Default)        |
| Protocol                | NMEA-0183 V3.01        |
| Dynamics                | 4G (39.2m/sec2)        |

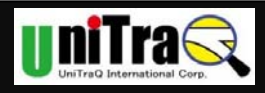

### Appendix B Configuration by PC Setting program

Step 0: Install Driver File

You should install PC driver before you plugging Mini Tracker into USB Port to set up.

Note: Make sure the tracker is powered on prior to it is plugged into your computer for configuration. Then use the included USB cable to connect the tracker with your computer to configure the tracker.

When connecting the device first time, OS will request to install the virtual COMM port driver.

#### Step 1: Link COM Port

Please make sure you have already installed the PC driver for MT-900M first, then use USB cable to connect MT-900 device with PC.

If the device is installed properly, you will see "Connected" in message.

Otherwise, if you see "Not connected", you can check the COM port information from your "device manager" in Windows OS; click "Open COM port" to verify the connection status.

| MT900M Mini-Tracker Setup Standard |                                                                             |
|------------------------------------|-----------------------------------------------------------------------------|
| MT900M Mini-Tracker Setu           |                                                                             |
| Ches 1, Lisk CON Det               |                                                                             |
| Step 1: LINK COM Port              | Please make sure you have already installed the PC driver for MT-900M first |
| Step 2: Device Setting             | then use USB cable to connect MT-900 device with PC.                        |
| Step 3: GPRS Setting               | If the device is installed properly, you will see "Connected" in message.   |
| Step 4: System Oper. & Log Setting | Open Com Port Close Com Port                                                |
| Step 5: SMS & Phone Setting        |                                                                             |
| Step 6: Alarm Setting              |                                                                             |
|                                    |                                                                             |
|                                    |                                                                             |
|                                    |                                                                             |
| Log Data                           | Load Setting Next Step                                                      |
| Update Firmware                    | COM Port: Connected.                                                        |
| About                              |                                                                             |
| Evit                               | ×                                                                           |
|                                    |                                                                             |

#### Step 2: GPRS Setting

GPRS function is NOT NECESSARY for normal operation; if you need to use AGPS function, please make sure your SIM card can support GPRS function.

This page deals with the tracker's logging on to the local GPRS network. The APN is normally "internet" but it can vary. Check User Manual to find your local operator's APN, some local operators' GPRS networks need an account and password to log in, just call your

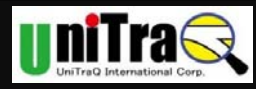

operator's help desk to get the right one.

# Notice: PIN CODE of SIM card should be unlocked before being inserted into the mini tracker. SIM PIN CODE can be disabled through ordinary cell phone.

The default PIN code in device is "0000". If SIM lock is enabled and password is incorrect, power on/off device three times will make the SIM card locked permanently. Only PUK code can unlock the SIM in such case.

| 💽 MT900M Mini-Tracker Setup Standard                                                                                             |                                                                                                    |                                                                                                    |                                                                           |                                                                |
|----------------------------------------------------------------------------------------------------|----------------------------------------------------------------------------------------------------|----------------------------------------------------------------------------------------------------|---------------------------------------------------------------------------|----------------------------------------------------------------|
| MT900M Mini-Tracker Setur                                                                                                    | )<br>)<br>)                                                                                                    |                                                                                                    |                                                                           |                                                                |
| Step 1: Link COM Port Step 2: Device Setting Step 3: GPRS Setting Dtep 4: System Sper: & LOG Setting Step 5: SMS & Phone Setting | Step 3: GPRS Se<br>* GPRS function<br>AGPS function, ple<br>This page deals<br>APN<br>APN User<br>APN Password<br>AGPS Server | tting<br>is NOT NECESSAR<br>asse make sure your<br>s with the tracker's lo<br>swith the tracker's lo<br>agps.u-blox.com | Y for normal operation<br>SIM card can support<br>gging on to the local ( | h; if you need to use<br>GPRS function.<br>GPRS network. The v |
| Step 6: Alarm Setting                                                                                                    | AGPS Port                                                                                                    | 46434                                                                                                    | Range : 0 ~ 65535                                                         |                                                                |
|                                                                                                    | DNS - 1                                                                                                    |                                                                                                    | DNS - 2                                                                   |                                                                |
| Log Data                                                                                                    |                                                                                                    | ОК                                                                                                    | Back                                                                      | Next Step                                                      |
| Update Firmware                                                                                                    | messaye                                                                                                    |                                                                                                    |                                                                           | 3                                                              |
| About                                                                                                    |                                                                                                    |                                                                                                    |                                                                           |                                                                |
| Exit                                                                                                    | <u> </u>                                                                                                    |                                                                                                    |                                                                           | <u></u>                                                        |

Step 3: System Oper. & Log Setting

User can set the POS interval to determine the time interval for the tracker to receive GPS signal, range is from 1 minute to 30 days.

If you need to view POS of tracker in Google map with your cell phone, please make sure your cell phone support GPRS function.

| M T900M Mini-Tracker Setup Standard |                                                                                                    |
|-------------------------------------|----------------------------------------------------------------------------------------------------|
| M 1900M Mini-Tracker Setu           | P                                                                                                    |
| Step 1. Link COM Port               | User can set the POS interval to determine the time interval for the tracker to<br>receive GPS signal, range is from 1 minute to 30 days. |
| Step 2: Device Setting              | If you need to view POS of tracker in Google map with your mobile phone,<br>please make sure your mobile phone support GPRS function.     |
| Step 3. GPRS Setting                | Operation Mode © Tracker C Data Log POS Mode Normal (0)                                                                                   |
| Step 4: System Oper. & Log Setting  | Use Power Saving @ Yes C No                                                                                                    |
| Step 5. SMS & Phone Setting         | Saving Mode C Time Interval G SMS / Phone                                                                                                 |
| Step 6: Alarm Setting               |                                                                                                    |
|                                     | ₩ Log Pos Data                                                                                                    |
|                                     | Log Type ④ Replace old data                                                                                                    |
| Log Data                            | OK Back Next Step                                                                                                    |
| Update Firmware                     | wessage                                                                                                    |
| About                               |                                                                                                    |
| Exit                                |                                                                                                    |

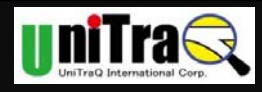

#### Step 4: SMS & Phone Setting

Enter the cell phone numbers for the tracker to report its position to via short messages. Users can configure three sets (Phone 1 to 3) of caller cell phone numbers. Only do the numbers set in the list receive returning message. If the phone number is left blank, the tracker will not return any message to any caller.

| MT900M Mini-Tracker Setup Standard |                                                                                             |                                                                       |                                                               |                                                                                   |
|------------------------------------|---------------------------------------------------------------------------------------------|-----------------------------------------------------------------------|---------------------------------------------------------------|-----------------------------------------------------------------------------------|
| MT900M Mini-Tracker Setur          | ,<br>,<br>,<br>,<br>,<br>,<br>,<br>,<br>,<br>,<br>,<br>,<br>,<br>,<br>,<br>,<br>,<br>,<br>, |                                                                       |                                                               |                                                                                   |
| Step 1: Link COM Port              | Step 5: SMS & Ph<br>Enter the mobile                                                        | one Setting<br>phone numbers for                                      | the tracker to re                                             | port its position to via                                                          |
| Step 3: GPRS Setting               | short messages. C<br>phone numbers. O<br>If the phone numbe                                 | Jsers can configure<br>nly do the numbers<br>er is left blank, the tr | three sets (Phon<br>set in the list rec<br>acker will not ret | e i to 3) of caller mobile<br>eive returning message.<br>urn any message to any v |
|                                    | Phone - 1                                                                                   |                                                                       |                                                               | Send POS Data                                                                     |
| Step 4: System Oper. & Log Setting | Phone - 2                                                                                   |                                                                       |                                                               | Send POS Data                                                                     |
| Step 5: SMS & Phone Setting        | Phone - 3                                                                                   |                                                                       |                                                               | Send POS Data                                                                     |
| Step 0. SMS & Thome Setting        | URL View Type                                                                               | Text (1)                                                              | -                                                             |                                                                                   |
| Step 6: Alarm Setting              | Map Language                                                                                | en                                                                    | <ul> <li>English</li> </ul>                                   | •                                                                                 |
|                                    | Map Host                                                                                    | maps.google.com                                                       |                                                               |                                                                                   |
|                                    | Cell Info. Host                                                                             | 60.251.201.251                                                        |                                                               |                                                                                   |
|                                    |                                                                                             | C Audio Moniter                                                       |                                                               |                                                                                   |
| Log Data                           |                                                                                             | OK                                                                    | Back                                                          | Next Step                                                                         |
|                                    | Message                                                                                     |                                                                       |                                                               |                                                                                   |
| Update Firmware                    |                                                                                             |                                                                       |                                                               |                                                                                   |
| About                              |                                                                                             |                                                                       |                                                               |                                                                                   |
| Exit                               | <u> </u>                                                                                    |                                                                       |                                                               |                                                                                   |

#### Step 5: Alarm Setting

The tracker provides 3 types of alarm for user:

1. Geofence: Setting a safety range for the tracker. You can set a safety range from 0 to 99999 meters, we suggest above 100 meters since there would be deviation coming from the GPS accuracy.

2. Over speed: Setting a limit speed for the tracking object to prevent dangerous driving behavior.

3. Low battery: when battery voltage of tracker is low, tracker will inform user to charge the battery.

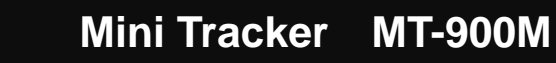

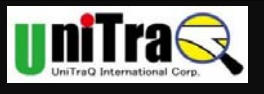

| MT900M Mini-Tracker Setup Standard |                                                                                                    |                            |                    |                  |
|------------------------------------|----------------------------------------------------------------------------------------------------|----------------------------|--------------------|------------------|
| MT900M Mini-Tracker Setu           | P                                                                                                    |                            |                    |                  |
| Step 1: Link COM Port              | Step 6: Alarm Sett                                                                                                    | ing                        |                    |                  |
| Step 2: Device Setting             | The tracker prov                                                                                                    | ides 3 types of a          | larm for user:     | <b></b>          |
| Step 3: GPRS Setting               | 1.Geofence: Setting an safety range for the tracker. You can set a safety<br>range from 0 to 99999 meters, we suggest above 100 meters since there would |                            |                    | ce there would ⊻ |
| Step 4: System Oper. & Log Setting | Send Alarm M                                                                                                    | Speed   Low Bat<br>lessage | tery               |                  |
| Step 5: SMS & Phone Setting        | SMS Message                                                                                                    | Geofence War               | ning               |                  |
|                                    | 🗆 Enable Detec                                                                                                    | tion                       |                    |                  |
| Step 6: Alarm Setting              | etect Range                                                                                                    | 1000                       | Unit : Meter       |                  |
|                                    | Auto Set Cent                                                                                                    | er Pos                     | Clear Latitude &   | Longitude        |
|                                    | Latitude                                                                                                    | 0000.0000                  | (ddmm.mmmm) @ Nor  | th C South       |
|                                    | Longitude                                                                                                    | 00000.0000                 | (dddmm.mmmm) @ Eas | t 🔿 West         |
| Log Data                           |                                                                                                    | OK                         | Back               | End              |
| Update Firmware                    | message                                                                                                    |                            |                    |                  |
| About                              |                                                                                                    |                            |                    |                  |
| Exit                               |                                                                                                    |                            |                    | M                |

#### Step 6: Log Data

Users can download the GPS Log data to view the routes records during the past time.

1. Turn on the tracker's power, connect it with PC.

2. Click "Get Log Data" button, and specify the path in PC to store the log data.

You can also transfer the log data into other format (eg.KML) for further application (eg.Google earth).

| MT900M Mini-Tracker Setup Standard          |                                                                                      |
|---------------------------------------------|--------------------------------------------------------------------------------------|
| MT900M Mini-Tracker Set                     | up                                                                                   |
| า้เอาสาขาสาขาสาขาสาขาสาขาสาขาสาขาสาขาสาขาสา |                                                                                      |
| Step 1: Link COM Port                       | Log Data                                                                             |
| Step 2: Device Setting                      | Users can download the GPS Log data to view the routes records during the past time. |
| Step 3: GPBS Setting                        | 1. Turn on the tracker's power, connect it with PC.                                  |
|                                             | Log File Name                                                                        |
| Step 4: System Oper. & Log Setting          | prototype\MT900M_Setup_v0.6\MT900M_Setup_v0.6\Log_20110125155951.txt                 |
| Step 5: SMS & Phone Setting                 | Get Log Data Clear Log Data                                                          |
|                                             | File Type KML 🔽 🔽 Only Valid Pos                                                     |
| Step 6: Alarm Setting                       | Transfer Log File                                                                    |
|                                             |                                                                                      |
|                                             |                                                                                      |
|                                             |                                                                                      |
| Log Data                                    |                                                                                      |
| Update Firmware                             | Message                                                                              |
|                                             |                                                                                      |
| About                                       | •                                                                                    |
| Exit                                        |                                                                                      |

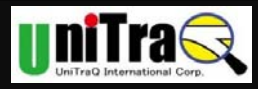

#### Step7: Update Firmware

The firmware of tracker will be updated to modify some errors. Please download the latest version and update the firmware.

- 1. Please click "Check New Firmware" to verify the latest version from website.
- 2. Download the firmware in specified path of PC.
- 3. Click "Start Update Firmware" and choose the firmware from above specified path.

| MT900M Mini-Tracker Setup Standard |                                                                                     |
|------------------------------------|-------------------------------------------------------------------------------------|
| MT900M Mini-Tracker Setu           | 2                                                                                   |
| Step 1: Link COM Port              | 2. Download the firmware in specified path of PC.                                   |
| Step 2: Device Setting             | 3. Click "Start Update Firmware" and choose the firmware from above specified path. |
| Step 3: GPRS Setting               | Check New Firmware (Web → PC) Download Firmware (Web → PC)                          |
| Step 4: System Oper. & Log Setting | Index Date - Time Version File Name                                                 |
| Step 5: SMS & Phone Setting        |                                                                                     |
| Step 6: Alarm Setting              |                                                                                     |
|                                    | New Firmware File                                                                   |
|                                    | File Size Send Size Packet Size 2048                                                |
| Log Data                           | Start Update Firmware ( USB -> Device )                                             |
|                                    | Message                                                                             |
| Update Firmware                    |                                                                                     |
| About                              |                                                                                     |
| Exit                               |                                                                                     |

After all the setting, press "Exit" button and click yes to save all the setting to Mini Tracker.

| 🗩 MT900M Mini-Tracker Setup Standard |                                       |
|--------------------------------------|---------------------------------------|
| MT900M Mini-Tracker Setup            |                                       |
| Step 1: Link COM Port                |                                       |
| Step 2: Device Setting               |                                       |
| Step 3: GPRS Setting                 |                                       |
| Step 4: System Oper. & Log Setting   |                                       |
| Step 5: SMS & Phone Setting          | Are you sure exit this setup program? |
| Step 6: Alarm Setting                |                                       |
|                                      | Yes                                   |
|                                      |                                       |
| Log Data                             |                                       |
| Update Firmware                      |                                       |
| About                                |                                       |
| Exit                                 |                                       |

UniTraQ International Corp. 2011,08, Version 1.3

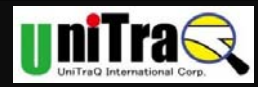

### Appendix C Federal Communication Commission Interference Statement

This equipment has been tested and found to comply with the limits for a Class B digital device, pursuant

to Part 15 of the FCC Rules. These limits are designed to provide reasonable protection against harmful interference in a residential installation. This equipment generates, uses and can radiate radio frequency energy and, if not installed and used in accordance with the instructions, may cause harmful interference to radio communications. However, there is no guarantee that interference will not occur in a particular installation. If this equipment does cause harmful interference to radio or television reception, which can be determined by turning the equipment off and on, the user is encouraged to try to correct the interference by one of the following measures:

- Reorient or relocate the receiving antenna.

- Increase the separation between the equipment and receiver.

- Connect the equipment into an outlet on a circuit different from that to which the receiver is connected.

- Consult the dealer or an experienced radio/TV technician for help.

This device complies with Part 15 of the FCC Rules. Operation is subject to the following two conditions:

(1) This device may not cause harmful interference, and (2) this device must accept any interference received, including interference that may cause undesired operation.

FCC Caution: Any changes or modifications not expressly approved by the party responsible for compliance could void the user's authority to operate this equipment.

IEEE 802.11b or 802.11g operation of this product in the U.S.A. is firmware-limited to channels 1 through 11.

#### IMPORTANT NOTE:

#### FCC Radiation Exposure Statement:

The product comply with the US/Canada portable RF exposure limit set forth for an uncontrolled environment and are safe for intended operation as described in this manual. The further RF exposure reduction can be achieved if the product can be kept as far as possible from the user body or reduce output power if it doesn't affect the transmission/receiving quality. This transmitter must not be co-located or operating in conjunction with any other antenna or transmitter.

The availability of some specific channels and/or operational frequency bands are country dependent and are firmware programmed at the factory to match the intended destination. The firmware setting is not accessible by the end user.

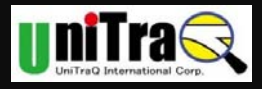

#### UniTraQ International Corp

2F., No.136, Ziqiang S. Rd., Zhubei City, Hsinchu County 30264, Taiwan (R.O.C.) TEL: 886-3-6578491 FAX: 886-3-6578492

Emailsupport@unitraq.comWebsitewww.unitraq.com

© 2011 UniTraQ International Corp. All rights reserved.

Not to be reproduced in whole or part for any purpose without written permission of UniTraQ International Corp ("UniTraQ") Information provided by UniTraQ is believed to be accurate and reliable. These materials are provided by UniTraQ as a service to its customers and may be used for informational purposes only. UniTraQ assumes no responsibility for errors or omissions in these materials, nor for its use. UniTraQ reserves the right to change specification at any time without notice.

These materials are provides "as is" without warranty of any kind, either expressed or implied, relating to sale and/or use of UniTraQ products including liability or warranties relating to fitness for a particular purpose, consequential or incidental damages, merchantability, or infringement of any patent, copyright or other intellectual property right. UniTraQ further does not warrant the accuracy or completeness of the information, text, graphics or other items contained within these materials. UniTraQ shall not be liable for any special, indirect, incidental, or consequential damages, including without limitation, lost revenues or lost profits, which may result from the use of these materials.

UniTraQ products are not intended for use in medical, life-support devices, or applications involving potential risk of death, personal injury, or severe property damage in case of failure of the product.